## Record an ePayment Chargeback

Last Modified on 05/29/2020 9:49 am EDT

If a family is successful with an ePayment chargeback for a credit card payment they made previously, you'll need to adjust the their account. It is recommended that you wait to record the chargeback until the final decision has been made.

The funds will be removed from your bank account as soon as the chargeback is initiated. If you win the dispute, the money will be put back into your account. If you lose the dispute, you will need to permanently record the chargeback on the family's account in Jackrabbit.

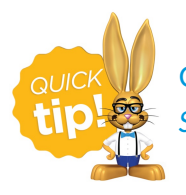

Create a drop-down value to be used for recording chargebacks fromTools > Edit Settings > Drop-down Lists > Payment Method.

## Record a Chargeback on a Family's Account

You will use the **R** (refund) icon on the disputed payment to record the return of the funds while leaving the family's balance unchanged.

This 'refund' transaction will **not** be sent to the gateway, you will opt to refund with a different payment method to simply record the withdrawal of funds on the family's account.

- 1. From the *Transactions* tab of the *Family* record, click **R** next to the disputed payment.
- 2. In the Refund Transaction window, select Refund by Different Payment Method.
- 3. In the Warning window, select Record Refund in Jackrabbit Only.

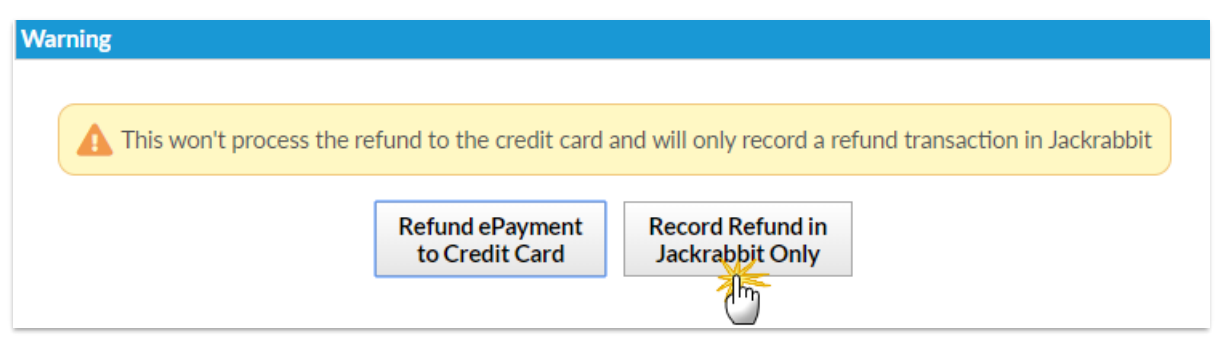

- 4. Select a **Refund Method** from the drop-down.
- 5. Select the disputed fee and click **Next**.

| Refund Transaction                                                                                                    |                 |        |                     |             |            |         |        |              |        |  |  |  |  |
|----------------------------------------------------------------------------------------------------|-----------------|--------|---------------------|-------------|------------|---------|--------|--------------|--------|--|--|--|--|
| Original Amount : 185.00     Date : 05/15/2020 Method : Discover Post Date: * 5/18/2020      Druce : 05/15/2020      Druce : 05/15/2020      Druc |                 |        |                     |             |            |         |        |              |        |  |  |  |  |
| Refund Method: * Chargebacks 🔻 Kefund Check #:                                                                                                    |                 |        |                     |             |            |         |        |              |        |  |  |  |  |
| Note: Disputed tuition fee charge for March                                                                                                    |                 |        |                     |             |            |         |        |              |        |  |  |  |  |
| This will only record the refund transactions and won't process a refund against the original credit card.      The fees below are linked to this payment. Select which fee(s) to refund. To partially refund fees, edit the refund amount.      Check All Rows      Uncheck All Rows                                                                                                    |                 |        |                     |             |            |         |        |              |        |  |  |  |  |
| Da                                                                                                    | е Туре          | Cat1 S | ub Type Class/Event | Student     | Refund Amt | Fee Amt | Amt Pd | Prior Refund | UserID |  |  |  |  |
| 3/1/2                                                                                                    | 020 Tuition Fee | Ballet | Private Lesson      | Dianne Ager | 185.00     | 185.00  | 185.00 | 0.00         | SOlson |  |  |  |  |
| Refund Total:                                                                                                    | 185.00          |        |                     | Next Cancel |            |         |        |              |        |  |  |  |  |

6. Because the family has disputed the fee and will not be paying it, choose Not Due in the Are Fees

Still Due? window.

7. Click Submit Refund.

The chargeback is recorded in the *Family* record, on the *Transactions* tab, and the account balance is unchanged.

| Family: Ager                                                                                                    |                                                                                        |   |   |          |                        |           |               |                   |                                          |             |                   |                |         |             |             |                |        |
|----------------------------------------------------------------------------------------------------|----------------------------------------------------------------------------------------|---|---|----------|------------------------|-----------|---------------|-------------------|------------------------------------------|-------------|-------------------|----------------|---------|-------------|-------------|----------------|--------|
| ← RETURN 🕞 SAVE CHANGES 👕 DELETE                                                                                                    |                                                                                        |   |   |          |                        |           |               |                   |                                          |             |                   |                |         |             |             |                |        |
| Make Sale/Post Fees         Payment         Refund         Statement         Add Student         Add Contact         Archive Family |                                                                                        |   |   |          |                        |           | ive Family Fa | amily Nar         | me Email                                 | Text Em     | ail Schedules     | Submit Absence | s Merge | Family      |             |                |        |
| Su                                                                                                    | Summary Contacts Classes Events Transactions Billing Info Misc Notes (0) Resources (0) |   |   |          |                        |           |               |                   |                                          |             |                   |                |         |             |             |                |        |
| Viev                                                                                                    | View Transaction History View Unapplied Credits & Unpaid Fees                          |   |   |          |                        |           |               |                   |                                          |             |                   |                |         |             |             |                |        |
| Current Balance 0.00 Legend FEE/CHARGE PAYMENT/CREDIT UNPAID FEE UNAPPLIED CREDIT                                                   |                                                                                        |   |   |          |                        |           |               |                   |                                          |             |                   |                |         |             |             |                |        |
| Last 20 (Most Recent) Transactions                                                                                                  |                                                                                        |   |   |          |                        |           |               |                   |                                          |             |                   |                |         |             |             |                |        |
| View 1 - 20 of 20                                                                                                    |                                                                                        |   |   | Print    | ¢ Refresh              | 6 columns | hidden        | Show/Hide Columns | Save Columns                             |             | ₽ Restore Columns |                |         |             |             |                |        |
|                                                                                                    |                                                                                        |   |   | Date     | Туре                   | Amt       | Unpaid<br>Amt | Balance           | Note                                     | Pmt Meth    | ePmt              | Date<br>Paid   | Cat1    | Sess        | Student     | Class/Event    | User   |
| ø                                                                                                    | T                                                                                      | S | 5 | /18/2020 | Refund -<br>Tuition Fe | e 185.00  | 0.00          | 0.00              | Disputed tuition fee<br>charge for March | Chargebacks |                   | 5/18/2020      | Ballet  | 2020 Spring | Dianne Ager | Private Lesson | SOlson |
| ø                                                                                                    | T                                                                                      | S | 5 | /18/2020 | Refund<br>Adjustmer    | -185.00   | 0.00          | -185.00           | Disputed tuition fee<br>charge for March | Chargebacks |                   | 5/18/2020      |         |             |             |                | SOlson |
|                                                                                                    | T                                                                                      | ତ | 5 | /15/2020 | ) Payment              | -185.00   | 0.00          | 0.00              |                                          | Discover    | ٢                 | 5/15/2020      |         |             |             |                | SOlson |
| ø                                                                                                    | Î                                                                                      | S | 1 | 3/1/2020 | Tuition Fe             | e 185.00  | 0.00          | 185.00            |                                          | Discover    |                   | 3/1/2020       | Ballet  | 2020 Spring | Dianne Ager | Private Lesson | SOlson |